# Esame Lettorato inglese sede di Biella, sessione giugno 2020 (Dott.ssa Zorzi)

# Informazioni ed istruzioni per gli studenti

Gentili studenti,

Questo avviso contiene importanti informazioni su come iscriversi e sostenere la prova.

Come anticipato, la prova sarà un quiz con risposte a scelta multipla che si svolgerà sulla piattaforma Moodle, all'interno della pagina chiamata "<u>Lettorato inglese - a.a. 2019-2020 SERVIZIO SOCIALE (Biella)</u> <u>Esame</u>"

Ci sono due possibili appelli in questa sessione estiva: 08/06/2020 e 30/06/2020, entrambi con inizio per le ore 10:00.

Queste le istruzioni per sostenere la prova:

#### Per iscriversi all'esame e alla relativa pagina Moodle

- Iscriversi regolarmente all'appello contattando la segreteria di Biella esattamente come si è fatto per gli appelli precedenti di questo corso.
- Vi verrà comunicata nei prossimi giorni una password, diversa per ciascun appello, per iscrivervi alla pagina Moodle
- Seguendo il link della pagina Moodle, <u>https://elearning.unito.it/scuolacle/course/view.php?id=1156</u>, iscriversi alla pagina con la password relativa al proprio appello
- N.B. Se il numero degli iscritti all'appello non è alto (fino a 25-30 persone), provvederò io ad iscrivervi; basterà quindi seguire il link ed avrete immediatamente accesso
- All'interno di questa pagina, troverete varie sezioni, tra cui due relative ai due appelli estivi, intitolate "Prova Lettorato Inglese Biella-08/06/2020" e "Prova Lettorato Inglese Biella-30/06/2020".

I quiz verranno pubblicati all'interno delle rispettive sezioni con i titoli "Quiz-prova lettorato inglese 08/06/2020" e "Quiz-prova lettorato inglese 30/06/2020".

Il link al quiz diventerà visibile nel giorno precedente alla prova o qualche ora prima della prova.
 Il quiz non sarà accessibile fino alla data e all'ora fissata per la prova; inoltre, per accedervi sarà necessaria una password, che verrà comunicata a tempo debito poco prima di cominciare la prova.

Requisiti tecnici per sostenere la prova:

- N.B. non è possibile sostenere la prova tramite smartphone.
- Una connessione internet buona e stabile che consenta di sostenere una videochiamata
- Webcam e microfono funzionanti (solitamente incorporati nel PC; per il microfono e l'audio, possono essere utili in alternativa delle cuffie con microfono).
- Javascript abilitato nel proprio browser. Solitamente, javascript è automaticamente abilitato, perché permette di visualizzare elementi dinamici come video nei siti web (es. YouTube). A questo <u>link</u> trovate alcune informazioni per accedere alle impostazioni relative a Javascript e, solo nel caso fosse disabilitato, abilitarlo.

### Gli iscritti sosterranno la prova su Moodle con sorveglianza video tramite la piattaforma Webex.

Il giorno della prova:

1. Gli iscritti dovranno assicurarsi di avere:

- 1.1. Webcam e microfono funzionanti
- 1.2. Badge universitario da mostrare in webcam prima dell'inizio della prova
- Gli iscritti si connetteranno in videoconferenza con la docente tramite Webex: siete pregati di iniziare questa procedura con buon anticipo (20-30 minuti prima dell'inizio della prova), perché potrebbe esservi richiesto di accedere con le vostre credenziali e scaricare e installare un'app desktop oppure scaricare un eseguibile.
  - 2.1. Seguendo il link <u>https://unito.webex.com/meet/virginia.zorzi</u> , troverete una schermata che permette di accedere alla "sala riunioni personale" della docente;
  - 2.2. Nella parte bassa della finestra vedrete tre icone. Da sinistra a destra, si tratta di: microfono, webcam e tasto per entrare nella sala riunioni.
  - 2.3. Attivare la webcam (l'icona a dev'essere color grigio scuro; se è rossa, la webcam non è attiva)
  - 2.4. Aliccare "partecipa riunione".
  - 2.5. Accederete ad una nuova finestra dove visualizzerete gli altri partecipanti e la docente in videoconferenza. Ci sarà anche una chat visualizzata in una banda laterale a destra, o cliccando sull'icona a forma di fumetto nella parte inferiore dello schermo.
- 3. Eseguito l'accesso alla pagina Moodle della prova, seguendo le istruzioni della docente, gli studenti riceveranno la password di accesso al quiz.
- 4. Cliccando sul quiz, e immettendo la password, potranno iniziare la prova.

### La prova

- La prova consiste in un <u>quiz con domande a scelta multipla.</u>
- È una prova a tempo; tenendo conto delle diverse circostanze e del tipo di prova cioè, esclusivamente domande a risposta chiusa– il tempo massimo per svolgerla è di 1 ora. Per gli studenti DSA, è prevista un'estensione del 30%. Approssimando per eccesso, questi avranno quindi a disposizione 1 ora e 20 minuti.
- Le **domande verranno visualizzate una alla volta**, cioè visualizzerete ogni domanda in una nuova pagina; negli esercizi di comprensione del testo, il testo è riportato sopra ogni domanda.
- <u>N.B. Le domande hanno carattere sequenziale</u>: cioè, non avrete la possibilità di navigare avanti e indietro fra le domande. Una volta selezionata ed inviata la risposta, non sarà possibile tornare indietro.

Questa è la modalità consigliata dai tecnici dell'e-learning ed adottata per le altre prove di lettorato del dipartimento di Culture, Politica e Società.

- Le domande non saranno le stesse per tutti i quiz; inoltre, le alternative di ogni domanda sono programmate per apparire in ordine diverso da un quiz all'altro
- Il quiz si avvierà solo se il browser ha Javascript abilitato. Sarà visualizzato a schermo intero in una finestra pop-up senza interfaccia di navigazione, che coprirà tutte le finestre sottostanti.
  Se si prova a ridurre a icona o coprire la finestra del quiz, il quiz si chiuderà automaticamente e perderete la prova. Di conseguenza, una volta avviato il quiz, potrete lavorare solo sulla sua finestra, senza chiuderla né ridurla ad icona, fino a quando non lo avrete terminato.
- Nei contenuti, il quiz sarà molto simile alle prove somministrate in presenza. È infatti composto da
  - Una comprensione del testo con
    - Un esercizio di vero/falso
    - Un esercizio con domande a scelta multipla
  - Una parte di grammatica con
    - Un esercizio di completamento riguardante tempi verbali studiati durante il corso
    - Un esercizio di completamento riguardante le conditional sentences (periodo ipotetico)

- Un esercizio di completamento riguardante i verbi modali
- Un esercizio di completamento riguardante le preposizioni
- Un esercizio in cui verrà fornita una risposta e dovrete selezionare la domanda corrispondente.
- Un esercizio di completamento (Cloze -test) di un breve testo dove dovrete selezionare la singola parola necessaria a colmare i "gap", sempre strutturato come scelta multipla.
- Se il tempo scade prima che riusciate a terminare la prova, il sistema conserva comunque tutte le risposte che avete dato fino a quel momento.
- Se ci sono problemi di connessione che provocano l'interruzione e quindi l'invio involontario del quiz, cercherò in ogni modo di intervenire in modo da ripristinarlo per la persona che ne avesse bisogno.
- Se problemi di connessione non permettono l'adeguato svolgimento della prova, si valuterà caso per caso la soluzione migliore.
- Alla fine del quiz, non visualizzerete il punteggio totalizzato, ma solo un messaggio di fine test. Il voto verrà comunicato tramite avviso, come con gli appelli precedenti.
- Terminato il quiz, sarà possibile uscire dalla videochiamata abbandonando la sala riunioni della docente (icona con la croce in basso a destra o icona di chiusura con la croce in alto a destra).

### Per domande e problemi, potete contattarmi all'indirizzo virginia.zorzi@unito.it

In conclusione, date le particolari circostanze in cui questa sessione d'esame si svolge, mi sembra particolarmente importante ricordarvi il patto di fiducia che di norma si stabilisce tra studenti e docenti in questa situazione. Da parte dei docenti, c'è il massimo impegno per garantirvi la possibilità di sostenere le prove d'esame nella maggior serietà e serenità possibile e per aiutarvi in caso di difficoltà. Da parte degli studenti, ci si aspetta onestà nel sostenere le prove, considerando che un esame superato nel rispetto di questo patto di fiducia è garanzia della preparazione degli studenti, e va pertanto soprattutto a loro vantaggio.

Vi ringrazio per l'attenzione.

Virginia Zorzi